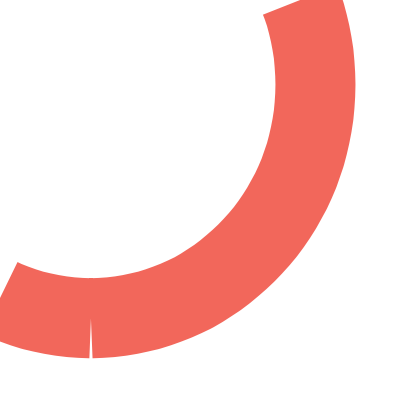

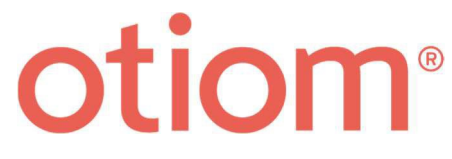

# Personlige indstillinger

Opdateret d.19/11.2022

Vigtig information!

Vi udvikler på Otiom hele tiden. Derfor kan der være få aspekter i Otiom-app'en, som er anderledes, end det fremgår i denne guide.

Besøg www.otiom.com/installation for at se videoer der forklarer muligheden for personlige indstillinger.

#### Producent

Producent: Otiom A/S Kontaktoplysninger: Otiom - Rådyret 48 - DK-9530 Støvring For support: Ring til os: (+45) 36961010 - E-mail os: support@otiom.com

For at få den bedste oplevelse skal du huske at oplade Otiombrikken og have lyd og notifikationer på din telefon slået til. Patienten skal have Otiom med sig, når de bevæger sig, for at kunne blive lokaliseret.

#### Generelle oplysninger

CE-erklæring:

Produktet og dets tilhørende tilbehør, som er beskrevet i denne brugsanvisning (IFU), er i overensstemmelse med forordning (EU) 2017/745 af 5. april 2017 - som medicinsk udstyr, risikoklasse I. Enhver alvorlig hændelse, der opstår i forbindelse med udstyret, skal indberettes til producenten og den kompetente myndighed i den medlemsstat, hvor brugeren og/eller patienten er etableret. Der er ikke identificeret risici eller uønskede bivirkninger ved at bruge Otiom.

#### Anvendelse

Otiom er beregnet til, men ikke begrænset til, personer, der lider af demens eller andre tilstande, hvor lokaliseringsdata er ønskelige på grund af manglende orienteringsbevidsthed.

Brugere: Plejepersonale, pårørende og til person hvor lokaliseringsdata er ønskelig. Patienten: Personer med demens. Omgivelser: Otiom er beregnet til at blive brugt på plejecentre og i hjemmet

Bruges enheden til lokalisering af andre formål eller af uautoriseret person med ondsindet hensigt fraskriver Otiom sig ethvert ansvar.

**Privatlivspolitik og beskyttelse af personlige oplysninger** Se Otioms Privatlivspolitik på hjemmesiden: https://otiom.com/da/privatlivspolitik/

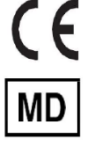

# Kom let i gang med at indstille din Otiom til jeres hverdag

Denne vejledning hjælper dig til at tilpasse din Otiom.

Hvis ikke du har taget stilling til de forskellige indstillinger, vil du kunne opleve, at brikken ikke fungerer optimalt. Det er derfor vigtigt, at du tilpasser indstillingerne til jeres hverdag.

## Otiom-bruger oversigt

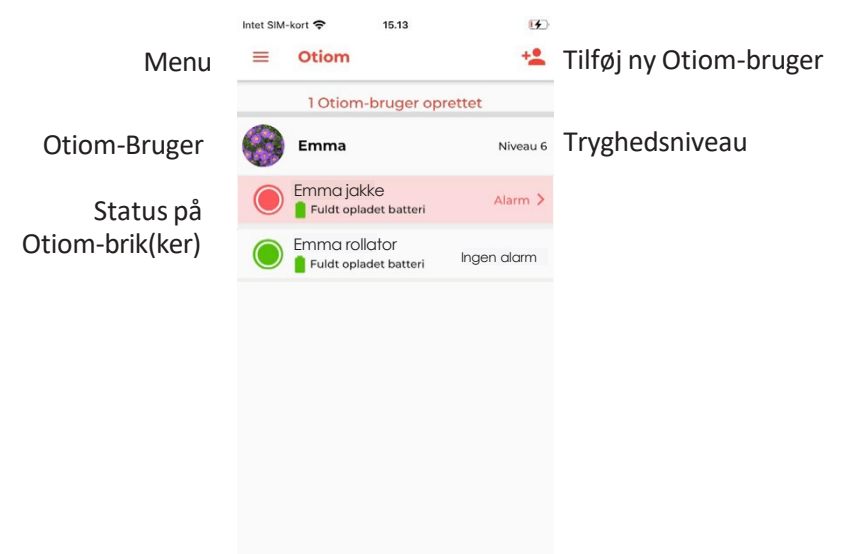

TIP: Det er muligt at tilkøbe flere brikker til én Otiom-bruger. På den måde er der større sikkerhed for, at brugeren har en brik med, når vedkommende går. Du kan vælge at placere Otiom-brikkerne forskellige steder; én i jakken, én på rollatoren, eller der hvor det giver mening for jer.

Ovenfor kan det ses, at Lone kun har Otiombrikken "Lone jakke" med, da hun forlod sit hjem.

### Menu

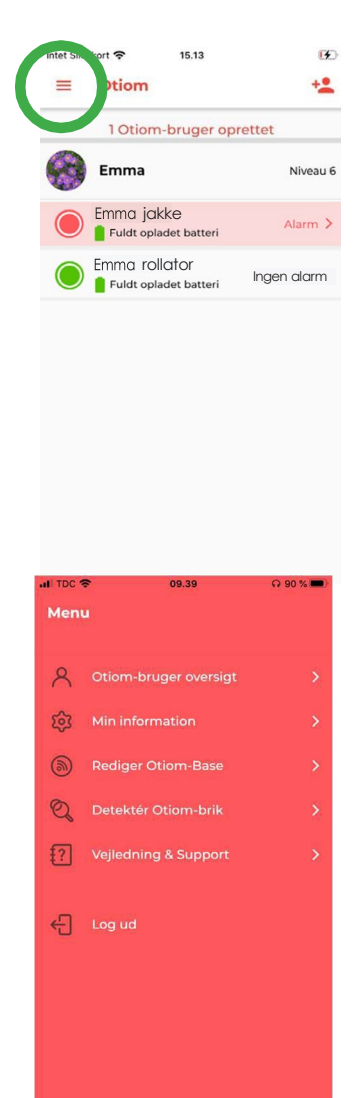

Har du ikke de samme muligheder i menuen, er det fordi du er hjælper og ikke administrator. Du finder menuen i øverste venstre hjørne på Otiom-bruger oversigten.

Otiom-bruger oversigt Her kommer du tilbage til din startskærm.

#### Min information

Under Min information kan du rette dine oplysninger. Fx. brugernavn eller kodeord til Otiom-appen.

#### Rediger Otiom-base

Her kan du flytte Hjemmebasen eller tilføje endnu en Hjemmebase. Det kan være nyttigt at tage Hjemmebasen med, hvis i fx. skal en weekend i sommerhus. Hvis basen flyttes fysisk, skal den også flyttes i app'en. I kan også vælge at tilkøbe flere baser, således at der er placeret en Hjemmebase flere steder. Dette kan være nyttigt, hvis Otiom-brugeren opholder sig forskellige steder. Eksempelvis i daghjem/ aktivering eller hvis I ofte er af sted I jeres sommerhus.

Detektér Otiom-brik Hvis du er i tvivl om, hvilken brik du står med, kan du her få svar på det.

Vejledning og support Under vejledning og support finder du svar på dine spørgsmål.

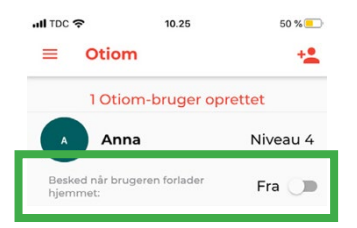

På Niveau 1-5 kan du slå funktionen "Besked når bruger forlader hjem" til.

Hvis denne er slået til, modtager du en Notifikation om, at Otiom-brugeren er gået hjemmefra. Beskeden er blot en information og IKKE en alarm, hvor Otiom begynder at lokalisere.

## Otiom-brugerindstillinger

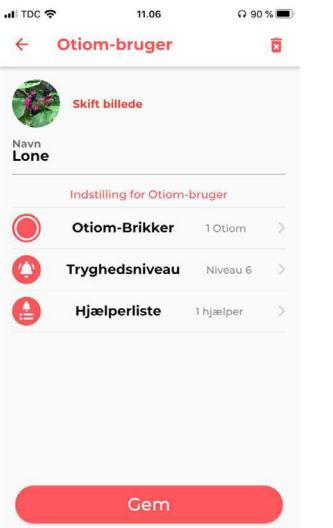

- Klikker du på Otiom-brugerns navn i oversigten, kommer du ind, hvor du kan tilpasse brugerens indstillinger.
- 2. Her kan du:
  - Tilføje et billede af Otiom-brugeren
  - -Ændre Otiom-brugerens navn
  - Tilføje flere Otiom-Brikker (se s.5)
  - Ændre Tryghedsniveauet (se s.6)
  - Tilføje og slette hjælpere (se s.7)
- 3. Du ændrer de forskellige muligheder ved at trykke på dem.

INFO: Under "Hjælp" på www.otiom.dk kan du se video, som viser, hvordan du ændrer tryghedsniveauet og tilføjer hjælper.

For at du får den bedste oplevelse med Otiom, er det vigtig, at du indstiller tryghedsniveauet efter Otiom-brugeres hverdag.

# Tilføj Otiom-brik

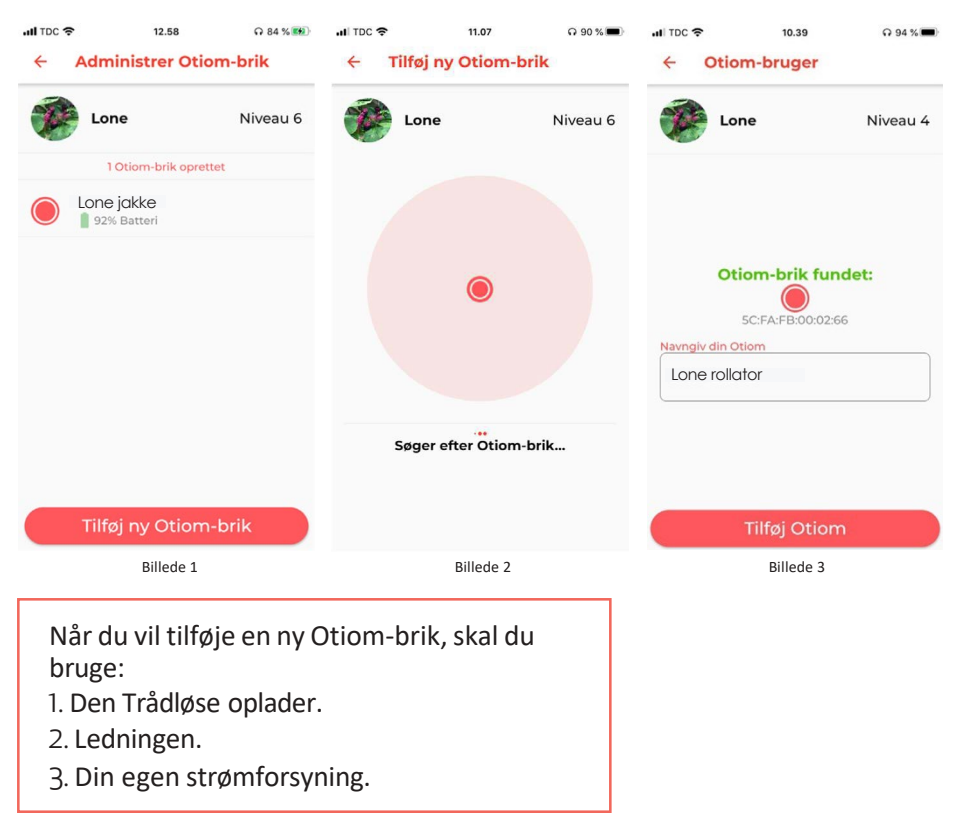

- 1. I Otiom-bruger menuen skal du vælge "Otiom-brikker".
- 2. Her har du en oversigt over dine Otiom-brikker. Tryk "ny Otiom-brik" for at tilføje en ny (se billede 1).
- 3. Sæt den trådløse oplader til strøm og placer den brik du vil tilføje på den trådløse oplader.
- 4. Når brikken er fundet i Otiom-app'en, kommer brikken frem (se billede 3). Nu kan du navngive brikken.
- 5. Tryk "tilføj Otiom" og herefter "gem"- Otiom-brikken er nu tilføjet til brugeren og fremgår nu i oversigten.

## Ændre Tryghedsniveauet

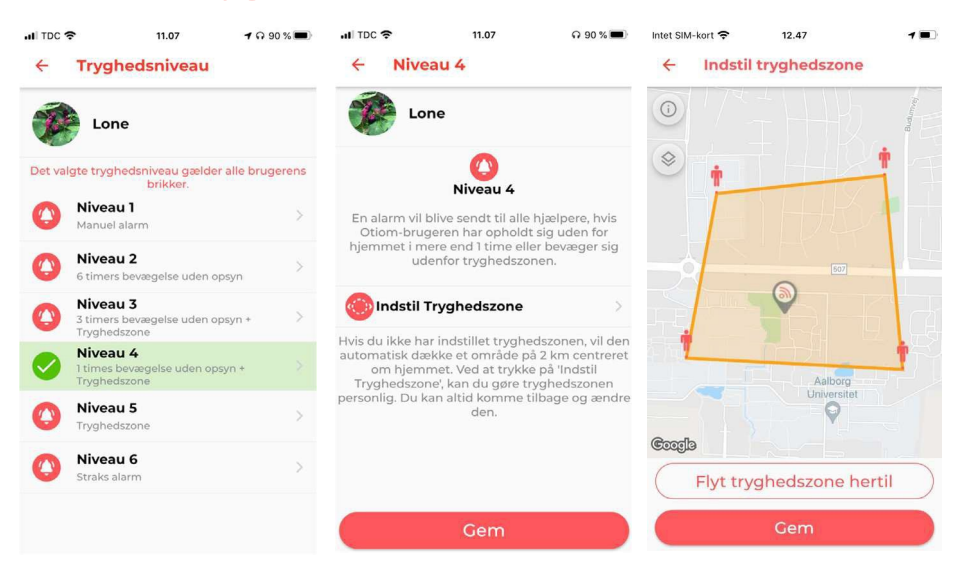

- 1. I Otiom-bruger menuen skal du vælge "Tryghedsniveau".
- 2. Ved at klikke på niveauerne kan du læse mere om dem.
- 3. Undersøg hvilke niveau, der passer til Otiom-brugerens hverdag.
- 4. Indstil Tryghedszonen, hvis det niveau du har valgt, indeholder en. Hvis ikke trykker du blot "gem".
- 5. Hvis du skal indstille et tryghedsniveau, placerer du det som ønsket ved at følge instrukserne i app'en. Når du er tilfreds tryk "gem".

Din Otiom-brik er fra start automatisk valgt til Tryghedsniveau 6. Det er vigtig, at du tager stilling til de seks niveauer, og finder ud af hvilket niveau der passer bedst til jer.

Hvis Tryghedsniveauet ikke er tilpasset jeres hverdag, vil du opleve, at Otiom-brikken hurtig løber tør for strøm, eller at du får flere alarmer end ønsket.

Du kan blive klogere på de seks Tryghedsniveauer på vores hjemmeside: www.otiom.com/lokaliseringsenhed/otioms-tryghedsniveauer

# Tilføj hjælper

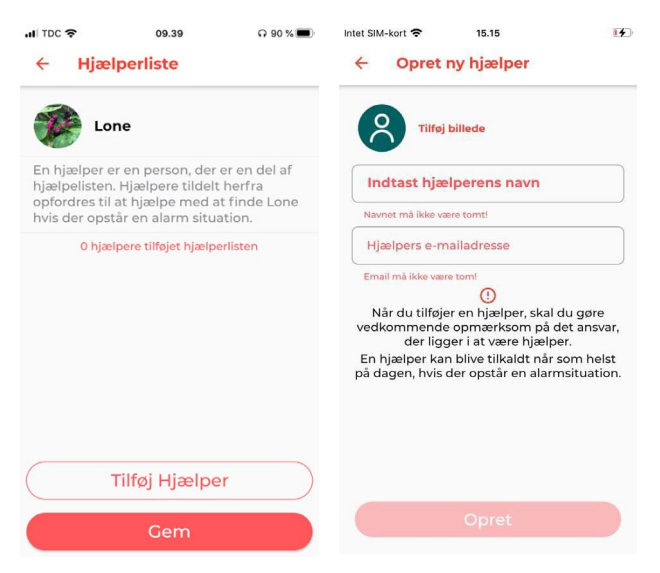

- 1. I Otiom-bruger menuen skal du vælge "Hjælperliste".
- 2. Hvis du endnu ikke har tilføjet en hjælper, er din liste tom. Har du tilføjet en hjælper, vil vedkommende fremgå af listen.
- 3. Tryk "Tilføj hjælper" og indtast her hjælperens navn og e-mail. (E-mailen bliver brugt som brugernavn).
- 4. Tryk "Opret " og den nye hjælper fremgår nu af hjælperlisten.
- 5. Gentag proceduren for at tilføje flere hjælpere.

INFO: Når du har tilføjet en Hjælper, vil vedkommende modtage en e-mail fra Otiom med Log ind oplysninger og en kort beskrivelse af, hvad de siger ja til.

Vi anbefaler dig at tage en snak med de personer, du vil tilføje som hjælpere, før du gør det. På den måde sikre du, at de er klar over, hvilket ansvar der ligger i at være Hjælper.

## Sådan oplader du Otiom-brikken.

Når Otiom-brikken er ved at løbe tør for strøm, modtager administratoren en Notifikation, som informerer om, at den skal oplades. Notifikationen sendes, når Otiom-brikken har ca. 30% strøm tilbage.

Du oplader Otiom med den medfølgende trådløse oplader.

Sæt strøm til din trådløse oplader ved at tilslutte den til et vægstik fra en oplader til en smarttelefon. Opladeren blinker tre gange, når den tilsluttes til strøm. Dette indikerer, at opladeren er tilsluttet strøm.

Placer Otiom-brikken midt på den tilsluttede trådløse oplader. Når opladeren lyser konstant blåt, er opladning i gang, og brikken er placeret rigtig. Hvis opladeren lyser konstant grønt, er brikken fuldt opladt og placeret rigtigt. Hvis opladeren ikke lyser, så prøv at vende brikken om. Hvis opladeren blinker turkis/ blå, skal du prøve at tage brikken af og placere den på opladeren igen. Bliver opladeren ved med at blinke, efter du har forsøgt at tage den af og på lader'en, bedes du kontakte os.

En fuld opladning kan tage op til tre timer. Når opladeren lyser grønt, er brikken fuldt opladet.

Otiom-brikken skal altid oplades, efter den har været i alarm.

# Vedligeholdelse.

Denne vejledning vedrører rengøring og desinficering af Otiom udstyret.

For at undgå smitte i forbindelse med brug af Otiom i hverdagen, skal en korrekt genbehandlingsproces sikres i alle led af processen. Rengør og desinficer Otiom, minimum hver gang Otiom skifter bruger, men gerne oftere. Det anbefales at Otiom brik som minimum aftørres eller desinficeres inden den lægges på en oplader.

Otiom brikken aftørres med vand og en let sæbeopløsning (eller sæbeklud) og desinficeres desuden med spritholdigt middel (f.eks. Ethanol 70 – 85 %). Advarsel: bruge aldrig skrappe, aggressive eller ætsende rengøringsmidler eller værktøjer til at rengøre Otiom brikken. Disse kan beskadige enhederne.

Rengør Otiom hjemmebase og den trådløse Otiom oplader med en blød fugtig klud eller en blød børste. Ved genstridigt snavs, benyt en let fugtig sæbeklud. Ønskes desinficering af hjemmebase og den trådløse Otiom oplader, brug da kommercielt tilgængelige desinfektionsklude.

Sørg for, at ingen elektriske åbninger og kontakter kommer i kontakt med fugt under rengøringen.

Ved bortskaffelse: Vær opmærksom på, at Otiom udstyret skal bortskaffes separat som elektronisk udstyr.

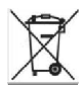